**symsung day** 

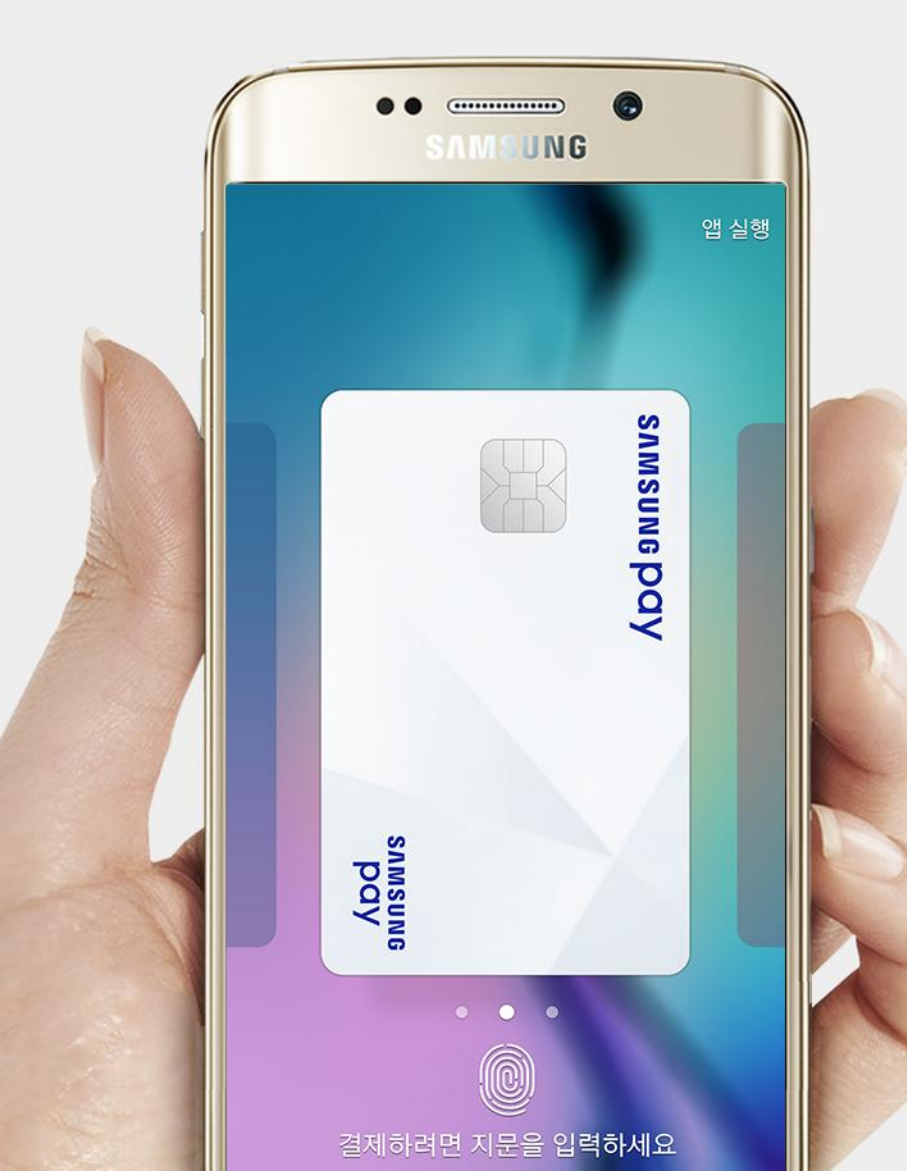

# Samsung Pay 사용 방법

#### **SNMSUNG PAY**

### Samsung Pay 사용 등록 0

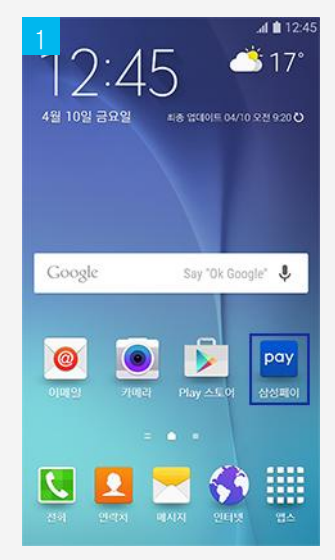

Samsung Pay 아이콘 선택

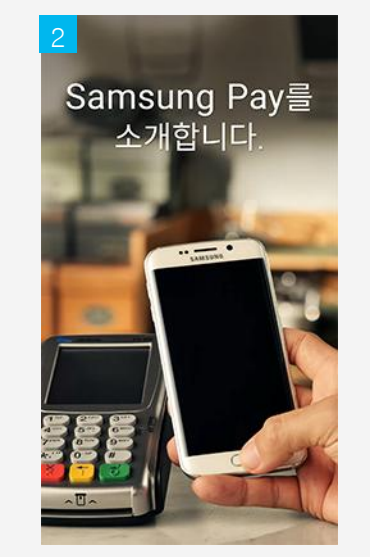

인트로 영상

나중에

설정 완료

\*'건너뛰기' 터치하면 다음 단계로 바로 이동

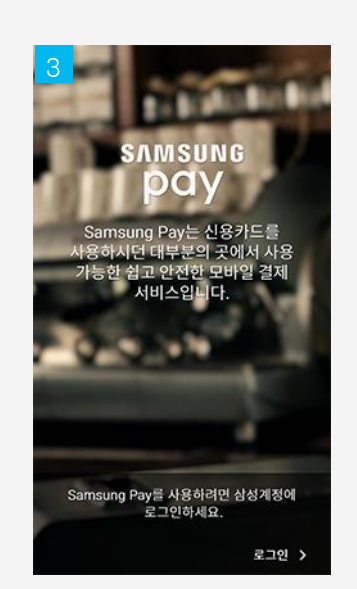

삼성 계정 로그인

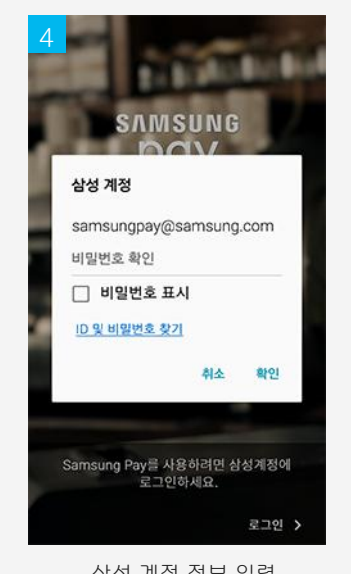

삼성 계정 정보 입력 \*삼성 계정 有 경우

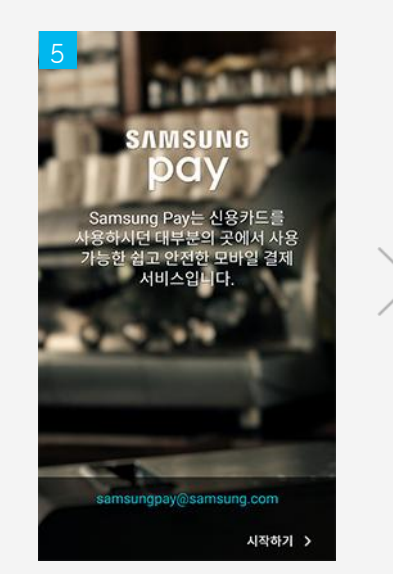

로그인 완료

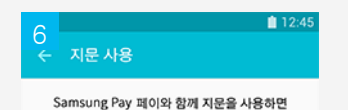

더 빠르게 결제할 수 있으며

앱을 안전하게 보호할 수 있습니다.

나중에

능

지문 사용 여부 확인

\* 지문 사용 - 지문 등록

지문 사용

\* 나중에 - 추후에 '설정>지문사용' 등록 가

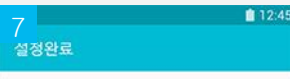

Samsung Pay 설정을 완료하였습니다. 신용카드나 체크카드를 추가하여 더 편리한 결제를 경험해보세요.

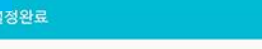

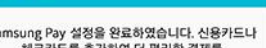

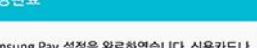

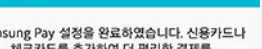

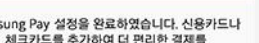

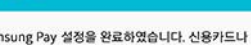

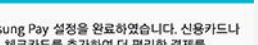

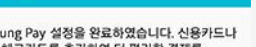

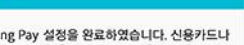

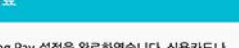

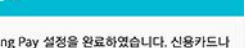

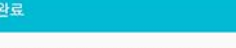

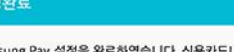

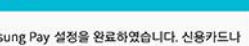

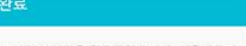

카드 추가

#### **SVWSING DAA**

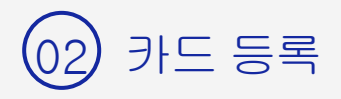

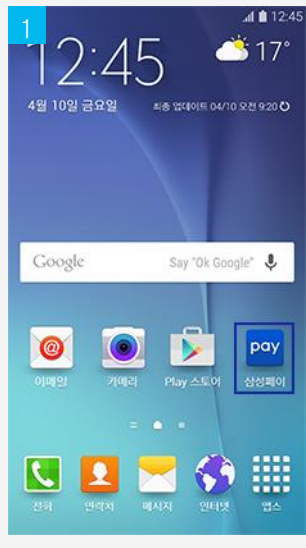

| Samsung P | ay 010 | 이콘 신 | 힌 탄 |
|-----------|--------|------|-----|
|-----------|--------|------|-----|

| 6<br>← 본인 인증                           |                | <b>ii</b> 12:45 |              | 7<br>¢ |
|----------------------------------------|----------------|-----------------|--------------|--------|
| <sup>이름</sup><br>홍길동                   |                | 30/30           |              | 인      |
| <sub>국적</sub><br>ⓒ 내국인                 | ○ 외국인          |                 |              |        |
| 성별<br>④ 남<br>생녀왕인                      | О <sup>ф</sup> |                 | $\mathbf{i}$ |        |
| 0288                                   | 날짜             |                 |              |        |
| 이동통신사<br>(● SKT (<br>) 알뜰폰 ?<br>휴대폰 번호 | ) kt – O l     | .G U+           |              |        |
| 01012345678                            | 017            | _               |              |        |
|                                        | 28             |                 |              |        |
| 사요                                     | 자 정보 인렬        |                 |              |        |

|   | 2                                           |                                       | 12:45          |   | 3           |                  |                       | 12:45        |
|---|---------------------------------------------|---------------------------------------|----------------|---|-------------|------------------|-----------------------|--------------|
|   | Samsung Pay                                 | 추가                                    | 더보기            |   | ← 카드        | 캡처               |                       |              |
|   |                                             |                                       |                |   | 신용7         | 가드와 체크카 <b>5</b> | E 모두 지원합니             | 니다.          |
| > | Samsung Pay(4)<br>StigLict, ut 315<br>Field | 등록한 카드가<br>등록한 카드가<br>등를 추가하려면<br>1요. |                | > | SAMS        | une PQY          | SAM<br>P<br>드를 맞추세요.  | SUNG         |
|   | (                                           |                                       |                |   |             | <u>직접 카</u>      | <u>드 입력</u>           |              |
|   | 사용하고자 하                                     | 는 카드 등                                | 록              |   | 카메<br>*카드 인 | 라를 통<br>실식이 어    | 해 카드 (<br> 려울 경:<br>보 | 인식<br>우 카드 정 |
|   |                                             |                                       | <b>8</b> 10/45 |   |             | 작십 8             | 1억 가려                 | <b>1</b> 245 |
|   | 7<br>← 인증번호 입력                              |                                       | 12.43          |   | 8<br>← Sam  | nsung Pay        | PIN 등록                | 12.43        |
|   | 인증번호를 디바이스<br>보냈습<br>아래에 인증번호               | (000-1234-5678)<br>니다.<br>를 입력하세요.    | )로             |   | Samsung     | Pay에 사용할         | 결제 PIN을 등             | 록하세요.        |
|   |                                             |                                       |                |   | •           | • •              | • •                   | •            |
|   | 02:                                         | 36                                    |                |   |             |                  |                       |              |
| / |                                             | 4 5 6                                 |                |   |             | () 보안            | 모드                    | -            |
|   |                                             |                                       |                |   | 1           | 2                | 3                     | 4            |
|   |                                             |                                       |                |   | 5           | 6                | 7                     |              |
|   | 다시                                          | 요청                                    |                |   | 8           | 9                |                       | 0            |
|   | <u>م الح</u>                                | 0124                                  |                |   | ~           | :                |                       | <            |
|   | 771-1-2                                     | 84                                    |                |   |             |                  | _                     |              |

| 사용자 정보 입력              |         |  |  |  |  |  |  |  |  |
|------------------------|---------|--|--|--|--|--|--|--|--|
| *성별,생년월일은 삼성 계정 정보로 자동 | 등입력 및 수 |  |  |  |  |  |  |  |  |

\*전화번호는 USIM 정보로 자동 입력 및 수정 불가능 +'이즈'은 다귀하며 도로되 저하버승은 이즈버승 GMQ

정 가능

전송된 인증번호 입력

\*PIN 등록 방식은 옵션이며 '설정>결제 PIN'에서 PIN 번호 변경 가능

12:45

결제 시 비밀번호 입력

|   | 4<br>← 카드 정보 확인                                                                      | 5<br>¢          |
|---|--------------------------------------------------------------------------------------|-----------------|
|   | 카드 번호<br><u>0</u> 1234 5678 1234 5678                                                | <u>1.</u><br>0[ |
|   | 카드 소유자 이름<br>카드에 적힌 이름을 입력하세요.<br>(30/30)                                            | <u>2.</u><br>[  |
| > | 만료일<br><u>12</u> / <u>30</u><br>보안코드<br><u>?</u><br>카드 PIN                           |                 |
|   | 주인 등목 번호<br>-                                                                        | 2               |
|   | 다음 >                                                                                 |                 |
|   | 카드 정보 입력<br>*카메라 인식 시 카드번호 및 만료<br>일을<br>제외한 나머지 카드 정보는 직접<br>이려<br>11245<br>★ 서명 입력 | 1               |
|   | 카드를 인중하려면 아래에 서명하세요.                                                                 |                 |
| > | Signature                                                                            |                 |

다시하기

확인

카드 서명정보 입력

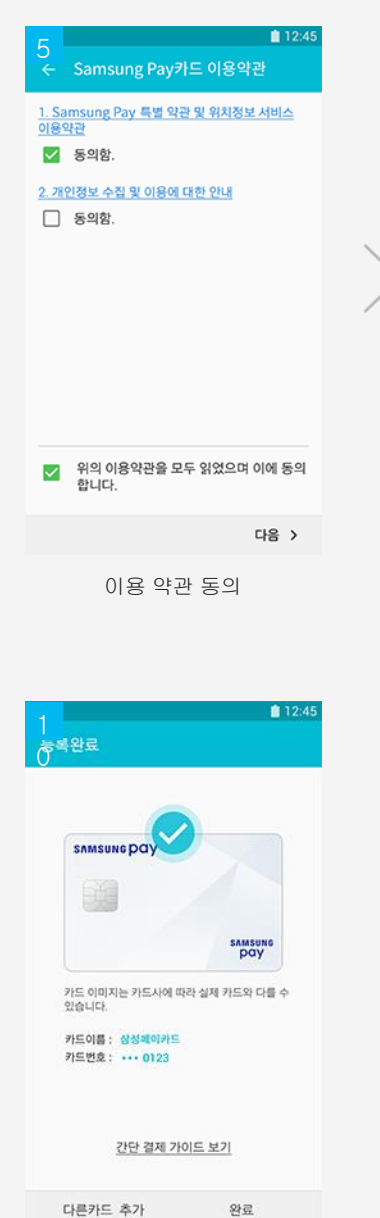

카드 등록 완료

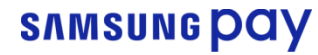

sumsung pay

가까이에 대세요

폰

뒷면을 대면 결제 완료

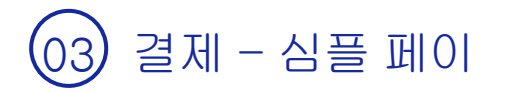

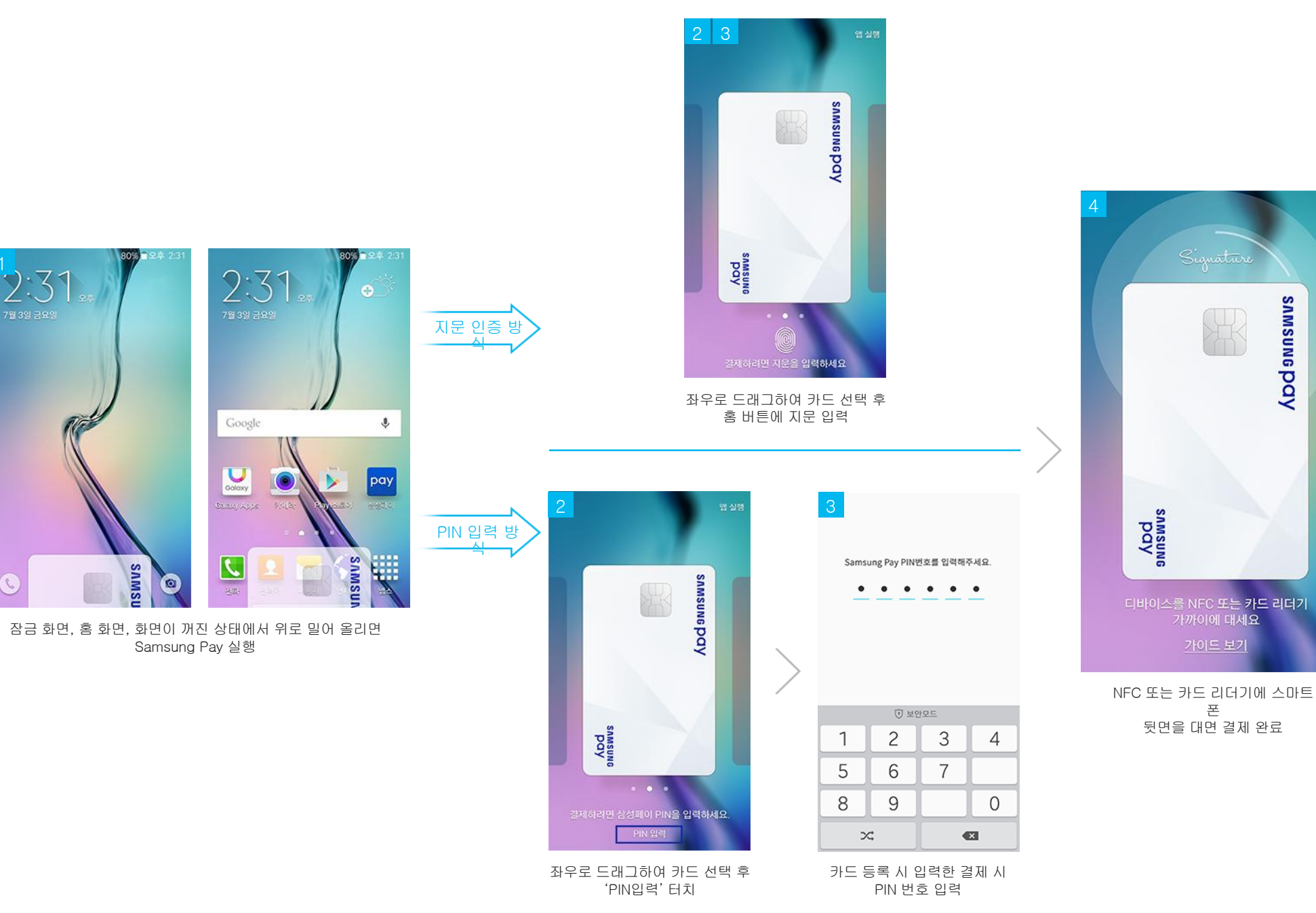

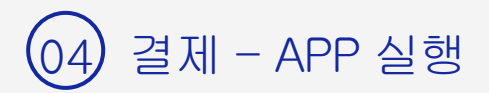

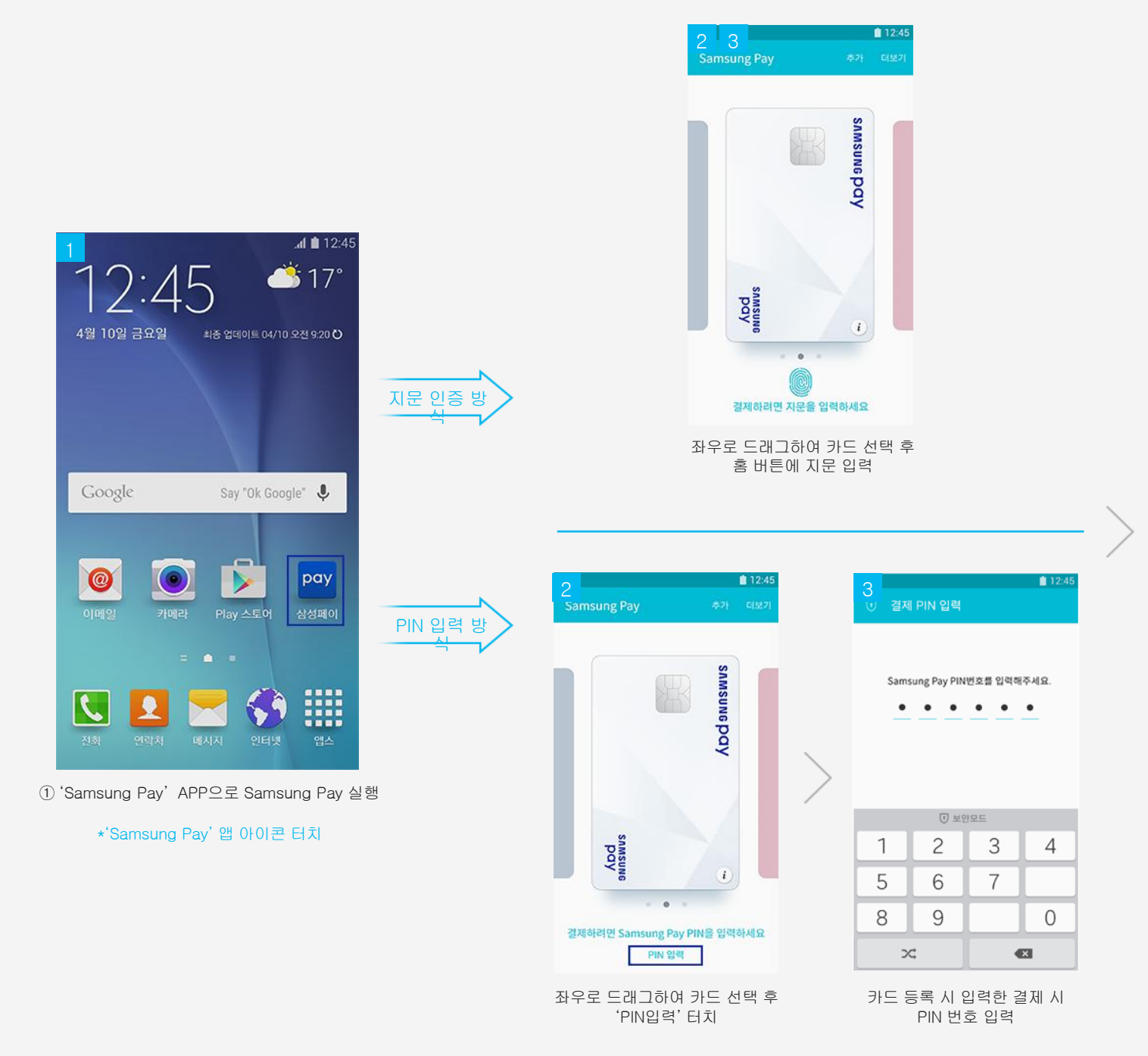

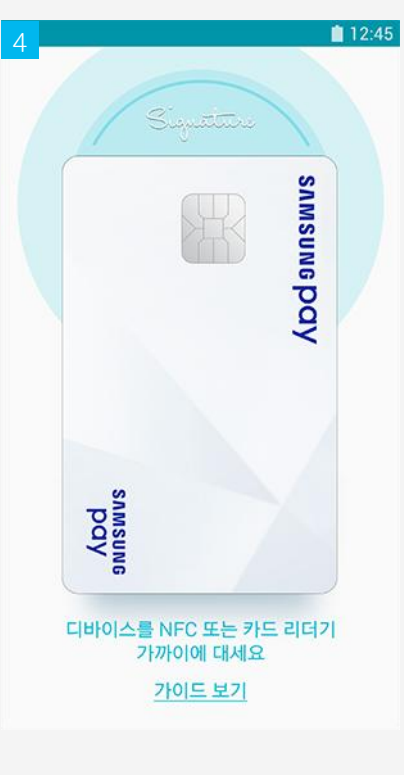

NFC 또는 카드 리더기에 스마트 폰 뒷면을 대면 결제 완료

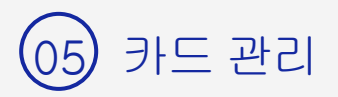

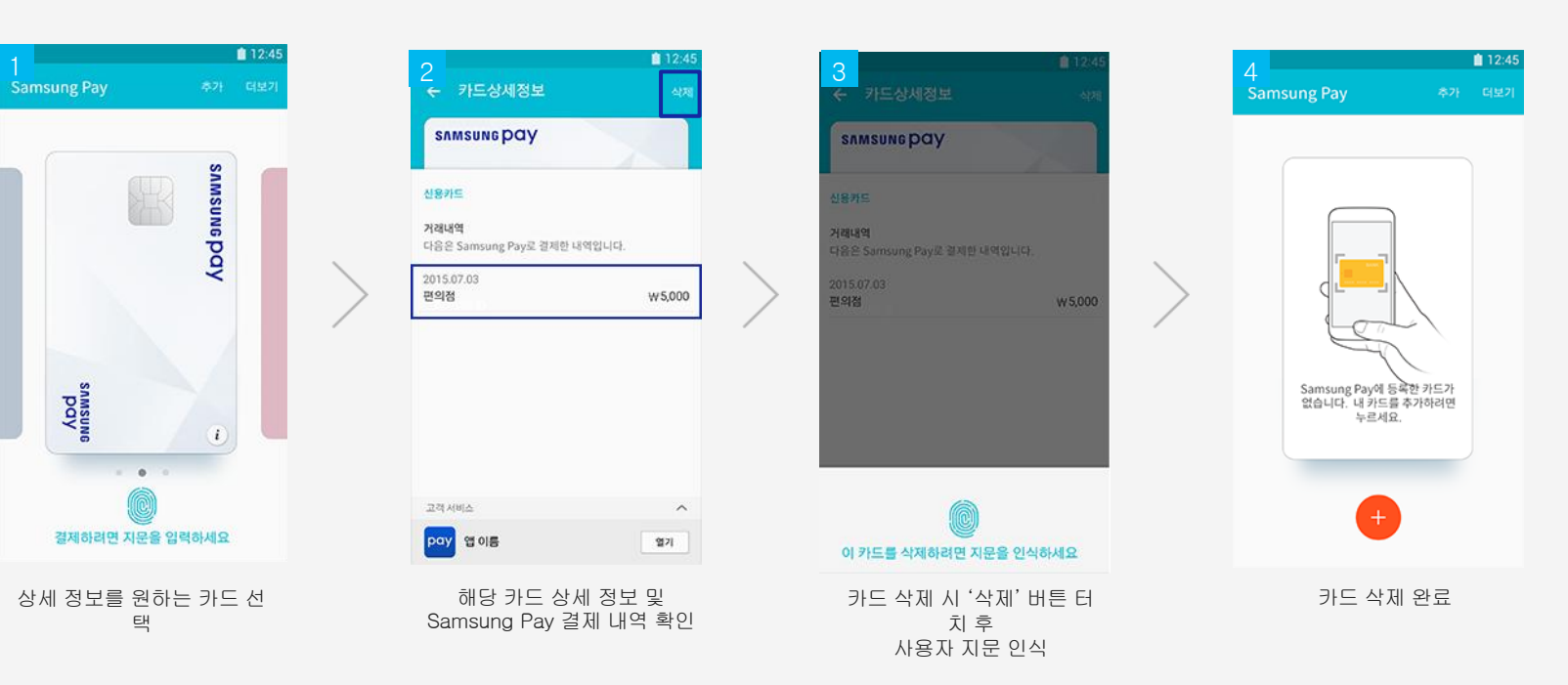

#### snmsung pay

## 06 결제 취소 - 지문 인증 매장에 따라 카드 없이 영수증만으로 취소가 가능한 곳일 경우 Samsung Pay 없이 취소가 가능합니다.

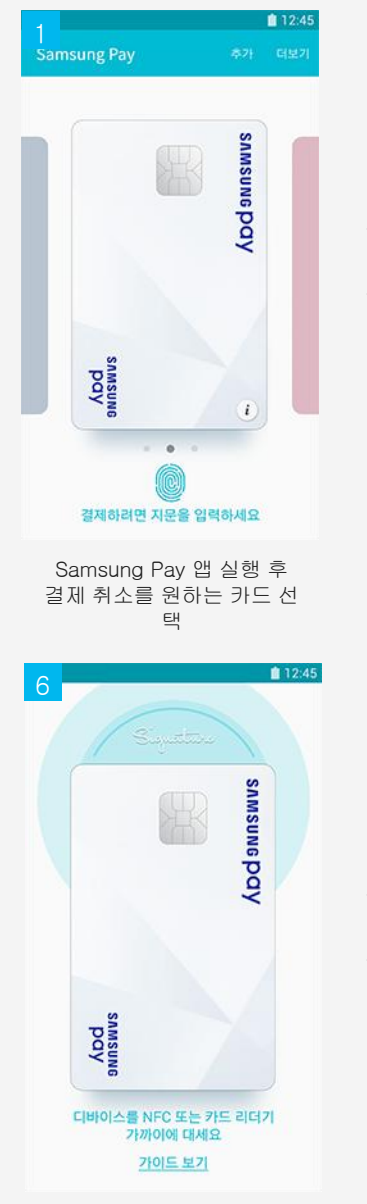

NFC 또는 카드 리더기에 스마트 폰 뒷면을 대면 결제 취 소

| 2                       | 12:45         |
|-------------------------|---------------|
| ← 카드상세정보                | <u>এ</u> য়্য |
| sumsune pay             |               |
| 시용카드                    |               |
| 거래내역                    |               |
| 다음은 Samsung Pay로 결제한 내역 | 입니다.          |
| 2015.07.03<br>편의점       | W 5,000       |
|                         | /             |
|                         |               |
|                         |               |
|                         |               |
|                         |               |
|                         |               |
| 고객 서비스                  | ^             |
|                         | 0171          |
|                         |               |
| 결제 내역 중 취소              | 를 원하는         |
| 내역을 선택                  | H             |
|                         |               |
|                         | ■ 10.45       |
|                         |               |
| € 71=34/3±              |               |
| samsungpay              |               |
|                         |               |
| 신용카드                    |               |
| 거래내역                    |               |
| 다음은 Samsung Pay로 결제한 내역 | 입니다.          |
| 2015.07.03              | -105 000      |
| 248                     | - 10,000      |
|                         |               |
|                         |               |
|                         |               |
|                         |               |
|                         |               |
|                         |               |
|                         |               |
| 고객 시비스                  | ^             |
| 고객 사비스<br>pay 앱 이름      | 2171          |
| 고객 서비스<br>Pay 앱 이름      | 수<br>열기       |

결제 취소 확인

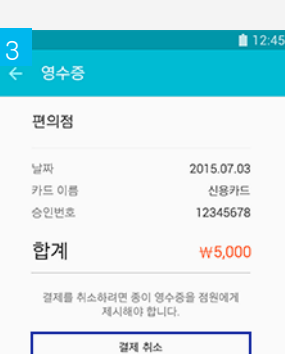

'결제 취소' 터치

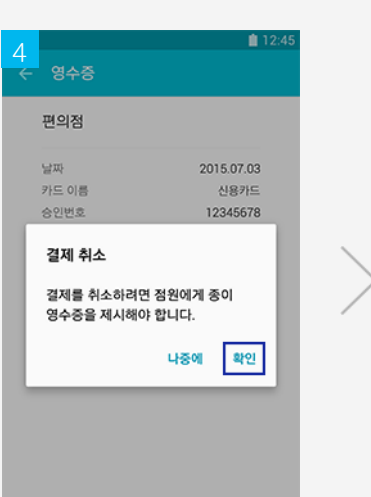

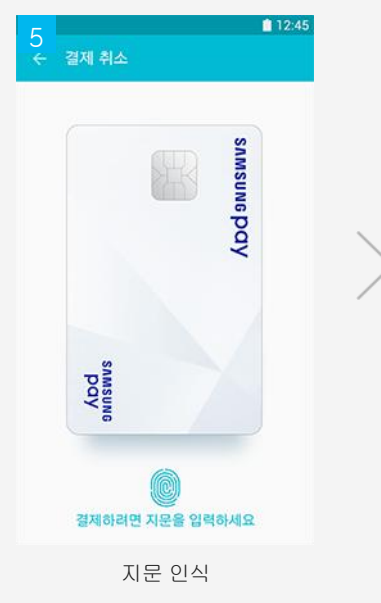

영수증 확인 후 '확인' 터치

\*매장에 따라 종이 영수증 제시로 취소 가능한 경우도 있음

#### **SNMSUNG PAY**

### 06 결제 취소 - PIN 인증 \* 매장에 따라 카드 없이 영수증만으로 취소가 가능한 곳일 경우 Samsung Pay 없이 취소가 가능합니다.

| 1<br>Samsung Pa                                    | y                    | ▲<br>주가 G                       | 12:45<br>비보기 |   | 2<br>← 카드상세정보 삭제                                                                                                    |                                                                                     | 3<br>← 영수중                                                                        | <b>ii</b> 12:45                                                |            | 4<br>← 영수중                                                        | <b>ii</b> 12:45                                             |   | 5<br>← 결제 취소                    | <b>1</b> 2:45                       |  |
|----------------------------------------------------|----------------------|---------------------------------|--------------|---|----------------------------------------------------------------------------------------------------|-------------------------------------------------------------------------------------|-----------------------------------------------------------------------------------|----------------------------------------------------------------|------------|-------------------------------------------------------------------|-------------------------------------------------------------|---|---------------------------------|-------------------------------------|--|
| somstore<br>pay<br>절제하려면 Sail                      | msung Pay<br>PIN 214 | SAMSUNG DQY<br>같<br>Y PIN을 입력하셔 | 42           | > | SAMSUNG PCIY           신용카드           거례내역<br>다음은 Samsung Pay로 결제한 내역입니다.           2015.07.03<br>편의점           면의점           오지지시비스           고적서비스           우아< 혐이름 | >                                                                                   | 편의정<br>날짜<br>카드 이름<br>승인번호<br>합계<br><sup>결제를</sup> 취소하려면 종이<br><sup>제시해</sup> 아 함 | 2015.07.03<br>신용카드<br>12345678<br>₩5,000<br>영수용을 점험에게<br>JLIC. | >          | 편의정<br>날짜<br>카드 이동<br>승인번호<br>결제 취소<br>결제를 취소하려면 :<br>영수중을 제시해야 한 | 2015.07.03<br>신용카드<br>12345678<br>점원에게 종이<br>합니다.<br>나중에 확인 | > | SAMSUGE<br>절제하려면 Samsung<br>PIN | SAMSUNG PQY<br>Pay PIN을 입력하세요<br>양력 |  |
| Samsur<br>결제 취소                                    | ng Pay<br>소를 원さ<br>택 | ' 앱 실행 :<br>하는 카드               | 후<br>. 선     |   | 결제 내역 중 취소를 원하는<br>내역을 선택                                                                                                    |                                                                                     | '결제 취소                                                                            | と' 터치                                                          |            | 영수증 확인 후<br>*매장에 따라 종                                             | 호 '확인' 터치<br>이 영수증 제시로                                      | 2 | 'PIN 입호                         | 력' 터치                               |  |
| ● 12:45<br>2제 PIN 입력<br>Samsung Pay PIN번호를 입격해주세요. |                      | এ 12:45<br>এ.                   | >            | 7 | >                                                                                                    | 용 카드상세정보<br>SAMSUNG PQY 신용카드<br>거격내역<br>다음은 Samsung Pay로 결제한 다<br>2015.07.03<br>편의점 | ▲ 12:45<br>삭제<br>과영입니다.<br>-₩5,000                                                |                                                                | 117 2105 6 |                                                                   |                                                             |   |                                 |                                     |  |
| 1                                                  | · 보안모<br>2           | 3                               | 4            |   | DS SO                                                                                                    |                                                                                     |                                                                                   |                                                                |            |                                                                   |                                                             |   |                                 |                                     |  |
| 5                                                  | 6                    | 7                               |              |   | NANNE                                                                                                    |                                                                                     |                                                                                   |                                                                |            |                                                                   |                                                             |   |                                 |                                     |  |
| 8                                                  | 9                    |                                 | 0            |   | 디바이스를 NFC 또는 카드 리더기<br>가까이에 대세요                                                                                                    |                                                                                     | 고객서비스                                                                             | ^                                                              |            |                                                                   |                                                             |   |                                 |                                     |  |
| 24                                                 |                      | ×                               |              |   | <u>가이드 보기</u>                                                                                                    |                                                                                     | pay 앱이름                                                                           | 열기                                                             |            |                                                                   |                                                             |   |                                 |                                     |  |
| 해당 신용                                              | 용카드 F                | NN 번호 G                         | 입력           |   | NFC 또는 카드 리더기에<br>스마트 폰 뒷면을 대면 결제 취                                                                                                    |                                                                                     | 결제 취소                                                                             | · 확인                                                           |            |                                                                   |                                                             |   |                                 |                                     |  |

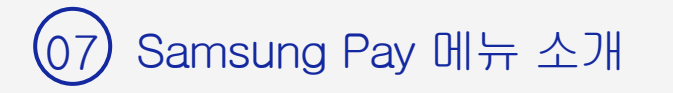

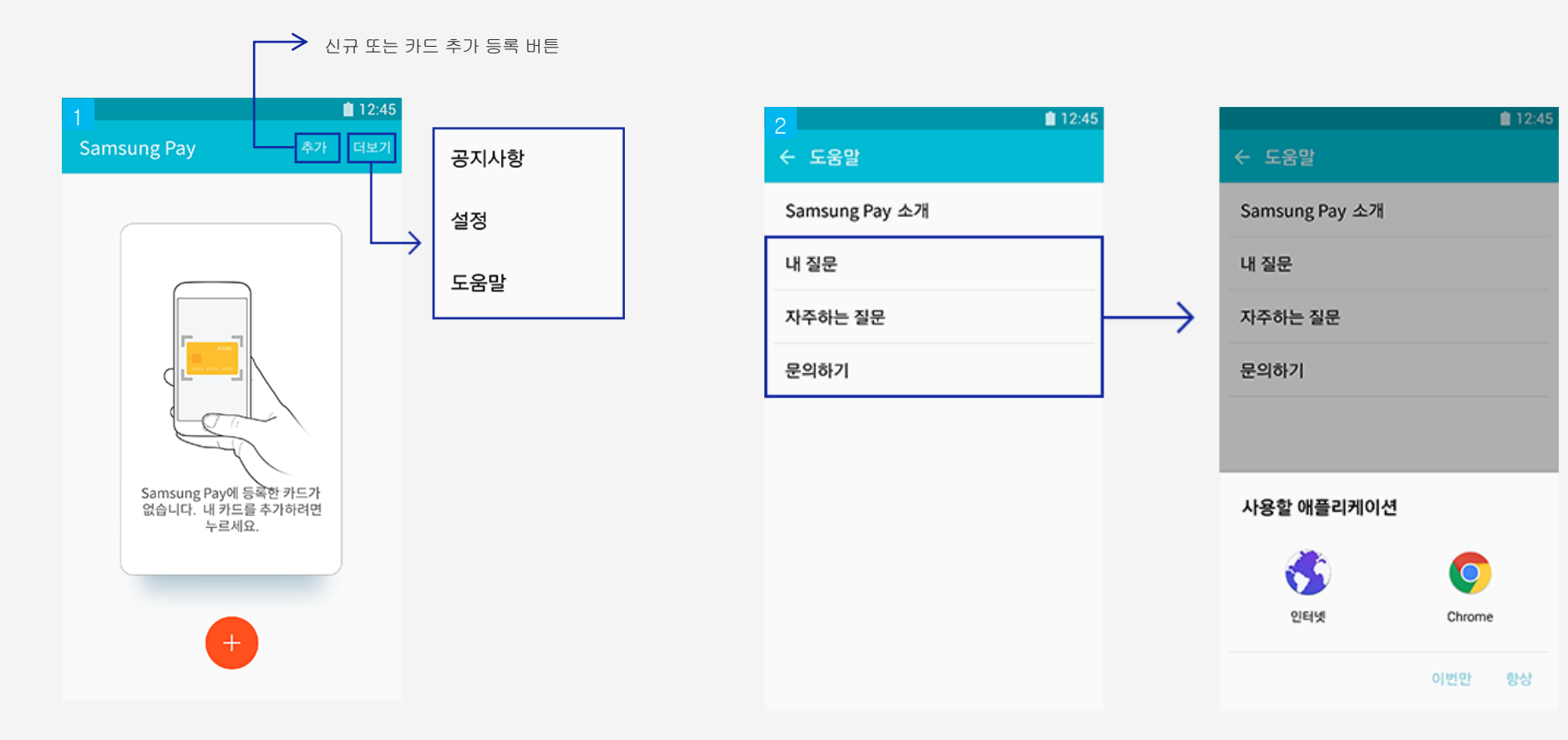

도움말 : Samsung Pay 소개 영상 및 관련 질의응답 내역 확인 \*Samsung Pay 관련 문의하기 및 내 질문, 자주하는 질문은 웹 페이지로 연결되어 상세 내용을 확인하실 수 있습니다.

#### snmsung pay

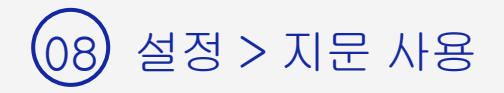

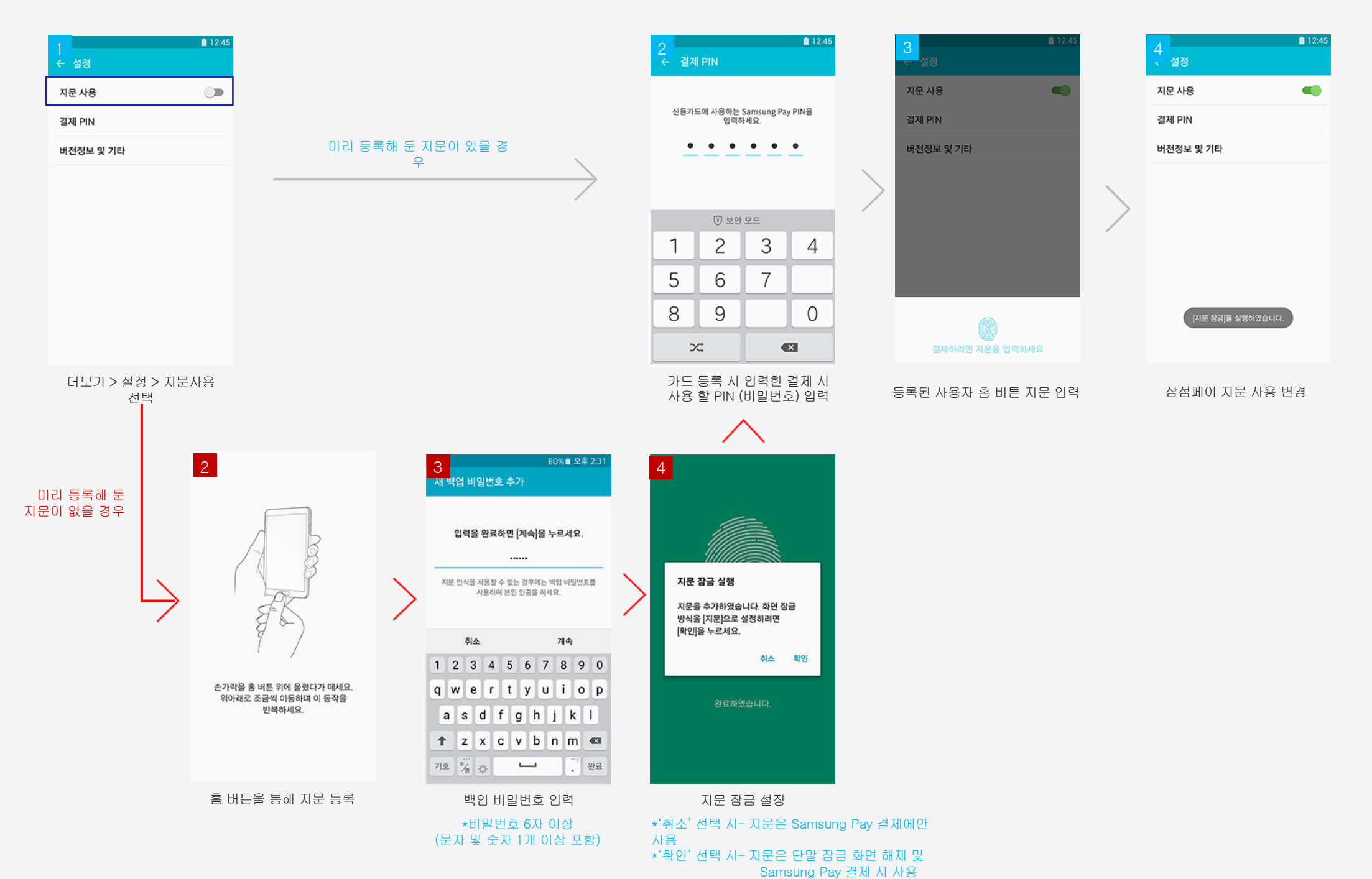

#### **symsung day**

## 09 설정 > 지문 사용 → PIN 입력 방식으로 변경

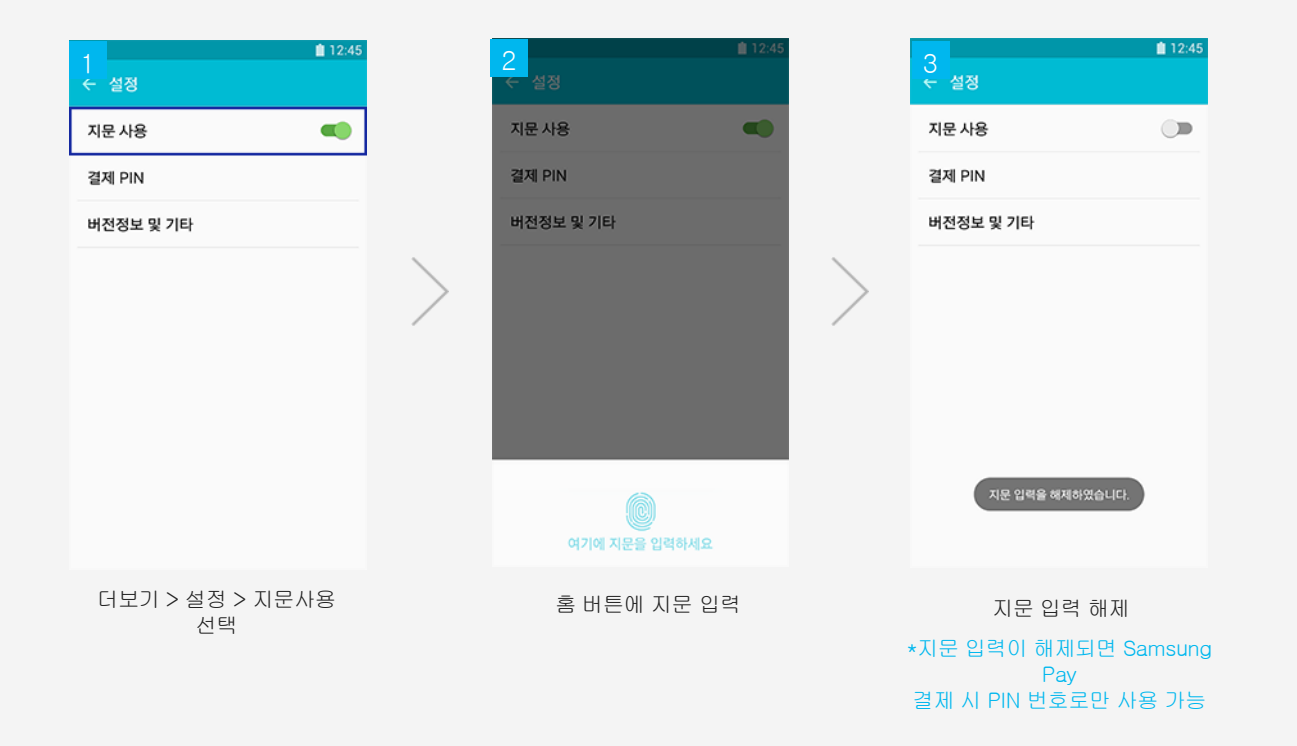

#### **SVWSING DAA**

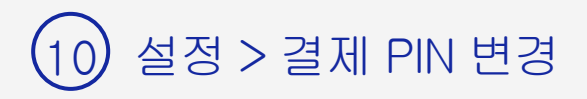

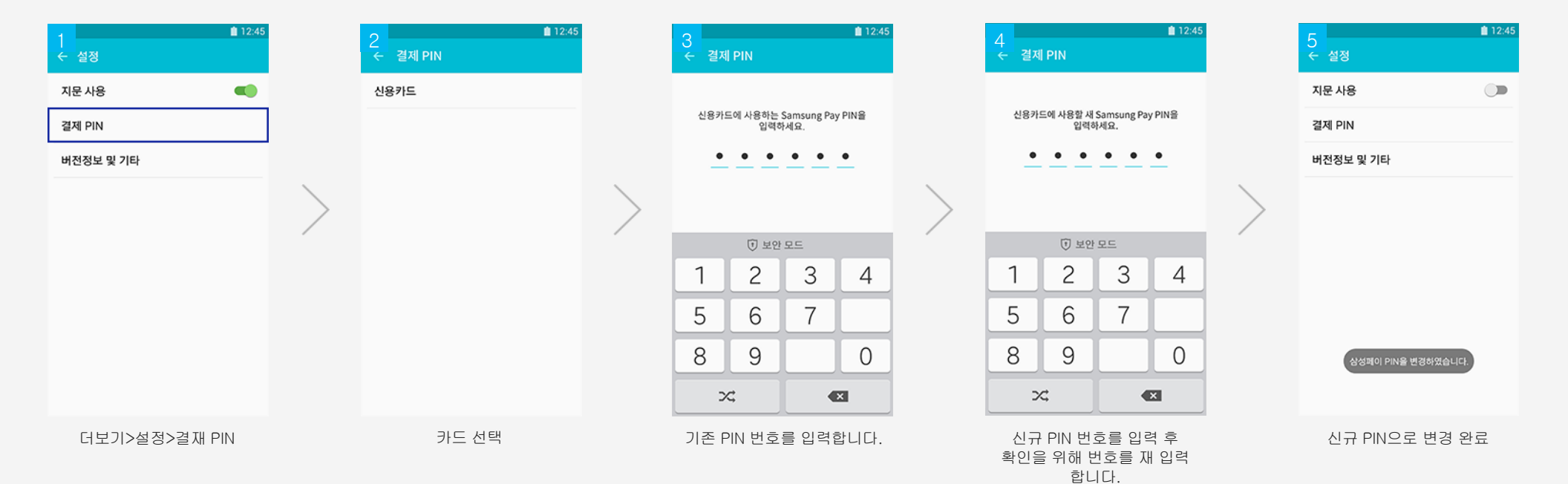